## <sup>はてなブログ</sup> AIコンテンツアシスト 操作マニュアル

(1) Hatena Blog

## 「AIコンテンツアシスト」とは?

## 「AIコンテンツアシスト」とは?

- はてなブログの編集画面で使える、記事作成のための AIサポート機能です。
- 記事作成業務の効率化を促進し、企画や文章のクオリティアップに集中できます。

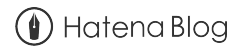

「AIコンテンツアシスト」 の使い方

使い方 AIコンテンツアシストを開く

| 🚺 Hatena Blog                                | 📝 記事を書く 🛛 購読リスト 5 🗘 お知らせ 🔘 |                                                                                |  |  |
|----------------------------------------------|----------------------------|--------------------------------------------------------------------------------|--|--|
| < Bexampleのブログ                               | >                          | 編集オプション                                                                        |  |  |
| 編集 Markdown ~ ブレビュー ~                        | 沙 AIで書く                    | アイキャッチ画像                                                                       |  |  |
| タイトル<br><sup>RELL</sup> , 三 三 & 岩 66 回 扉   マ | (\$, A)                    | この記事を表す画像を指定できま<br>す。注目エントリーやSNSシェアな<br>どで利用されます。詳しくはこちら                       |  |  |
| 本文                                           | à<br>F                     | <ul> <li>目動生成シェア画像を設定する</li> <li>目動生成シェア画像を設定する</li> <li>記事内の画像から選択</li> </ul> |  |  |
|                                              | í                          | (i) Hesterna Blog                                                              |  |  |
|                                              | 3                          | 8                                                                              |  |  |
|                                              |                            | 画像URLで指定する ×                                                                   |  |  |
|                                              |                            | <b>⑥</b> アイキャッチ画像を作る                                                           |  |  |
|                                              |                            | Canvaの無料会員登録が必要です。<br>画像の作り方                                                   |  |  |
|                                              |                            | カスタムURL                                                                        |  |  |

記事編集画面の上部にある、「AIで書く」 ボタンをクリックすると、機能のウィンドウ が開きます。

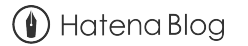

アイデアを作成する 使い方

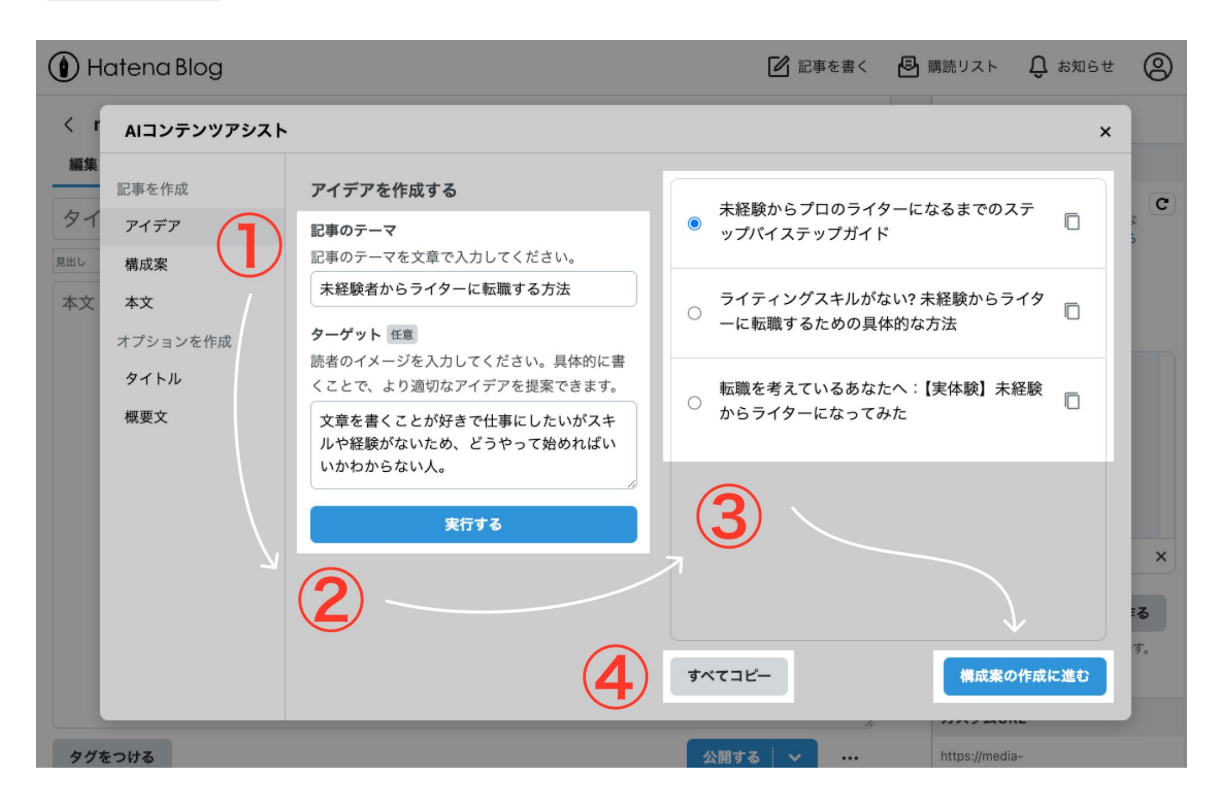

① 記事のテーマを入力します。 (任意で)ターゲットを入力します。

②「実行する」をクリックします。再度押下 することで再生成されます。

③生成されたアイデアを確認、または編 集して、使用したいアイデアを1つ選択して 「構成案の作成に進む」をクリックします。

 ④ また生成されたアイデアの右にあるコ ピーアイコンや、下部にある「すべてコ ピー」をクリックすると、アイデアをクリップ
 ボードにコピーすることができます。

使い方 構成案を作成する

| Hatena Blog                                   |                                                               | 📝 記事を書く 🕹 購読リスト 🗘 お知らせ 🙁                                                |  |  |  |
|-----------------------------------------------|---------------------------------------------------------------|-------------------------------------------------------------------------|--|--|--|
| < I AIコンテンツアシスト                               |                                                               | ×                                                                       |  |  |  |
| 編集記事を作成                                       | 構成案を作成する                                                      | # 未経験からプロのライターになるまでのステップパ C                                             |  |  |  |
| ジコ     アイデア       見出し     構成案       本文     本文 | 記事の内容 記事の内容をなるべく簡潔に入力してください。 未経験からプロのライターになるまでのステップバイステップガイド  | イステップガイド<br>## 1. ライティングへの情熱を見つける<br>### 1.1. 自分の好きなテーマを探求する            |  |  |  |
| オプションを作成<br>タイトル<br>概要文                       | 検索キーワードを指定 任意<br>検索結果で上位に表示したい検索キーワードを、<br>最大3つまで指定することができます。 | ### 1.2. 積極的な読書<br>## 2. 基本的なライティングスキルを磨く                               |  |  |  |
|                                               | フィッー<br>ライター 転職<br>ライター 未経験                                   | ### 2.1. スムとwy 90 Janus<br>### 2.2. 分かりやすい文章を書く技術<br>## 3. ライティングの訓練を積む |  |  |  |
|                                               | <u>実行する</u>                                                   | ### 3.1. ブログの開始<br>### 3.2. ライティングワークショップへの参加<br>すべてコピー 3 本文の作成に進む      |  |  |  |
| タグをつける                                        |                                                               | 公開する v ··· https://media-                                               |  |  |  |

① 記事の内容を入力します。(※アイデアの画面から進んでいる場合は選択した文章が自動で挿入されています)

②「実行する」をクリックします。再度押下 することで再生成されます。

③生成された構成案を確認、または編集 して、良ければ「本文の作成に進む」をク リックします。

※中央下部にある「すべてコピー」をクリッ クすると、構成案をクリップボードにコピー することができます。

使い方 本文を作成する

| Hatena Blog                                                                                                    |                                                                                                    | 🚺 記事を書く                                                                                                    | 日  購読リスト                                                                                                    | Ĵ お知らせ                   | 9 |
|----------------------------------------------------------------------------------------------------|----------------------------------------------------------------------------------------------------|----------------------------------------------------------------------------------------------------|----------------------------------------------------------------------------------------------------|--------------------------|---|
| く I AIコンテンツアシスト                                                                                                    |                                                                                                    |                                                                                                    |                                                                                                    | ×                        |   |
| <ul> <li>編集</li> <li>タイ</li> <li>アイデア</li> <li>増成案</li> <li>本文</li> <li>本文</li> <li>本文</li> <li>オブションを作成</li> <li>タイトル</li> <li>概要文</li> </ul> | <ul> <li>本文を作成する</li> <li>ア事の構成案を入力してください。</li> <li>アログエッショナルなWebブイダーとしてデビューする</li> <li>### 5.1. ポートフォリオの作成</li> <li>### 5.2. クライアントの獲得</li> <li>### 5.3. 一貫性と品質の保持</li> <li>文章のトーンを指定できます。テキストで入力、<br/>たは選択肢から選んでください。</li> <li>丁寧で親しみやすい</li> </ul> | <ul> <li># 未経験からプロのライター<br/>イステップガイド</li> <li>こんにちは、これからライ:<br/>入れるあなたへ。これからオ<br/>ライターに育て上げる、私力<br/>テップガイドをご紹介します。</li> <li>## 1. ライティングへの情熱</li> <li>### 1.1. 自分の好きなテーマ</li> <li>ライティングの肝となるのは<br/>分の興味深いテーマを探し、<br/>掘り下げてみましょう。その<br/>れてきます。</li> <li>### 1.2. 積極的な読書</li> </ul> | -になるまでのステッ<br>ティングの世界に足を<br>ちなたを、一人前のプ<br>とちなりのステップバ<br>す。<br>そを探求する<br>は、やはり好奇心です。<br>そのテーマについて<br>の過程で自然と文章が | プパ<br>踏口の<br>イス<br>。 深生ま | × |
| タグをつける                                                                                                    | 2                                                                                                    | Atm L のか楽また/ナ/ 344                                                                                                    | AXE                                                                                                    | ム <sub>4</sub> と<br>挿入する |   |

① 記事の構成案を入力します。(※構成案の画面から進んでいる場合は文章が自動で 挿入されています)

(任意で)**文章のトーン**を入力または候補から選んで指定します。

②「実行する」をクリックします。再度押下 することで再生成されます。

③生成された本文を確認、または編集して、良ければ「本文を挿入する」をクリックし、編集画面のフォームに生成された本文を挿入します。

※中央下部にある「すべてコピー」をクリッ クすると、本文をクリップボードにコピー す ることができます。

使い方 タイトルを作成する

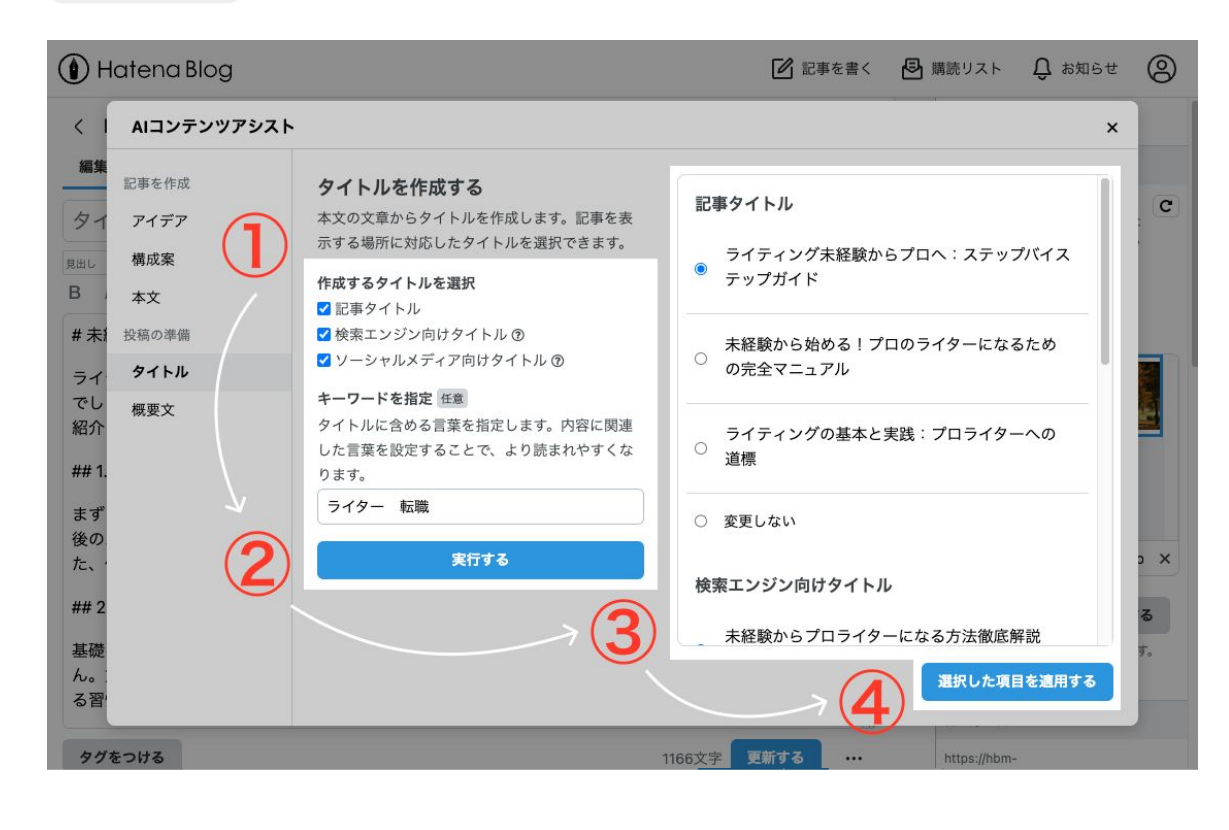

## 【注意】

本文に文章が300文字以上入力されていると使用できる機能です。

① 作成したいタイトルの種類にチェックを つけます。

(任意で)**タイトルに含めたいキーワードを** 入力します。

②「実行する」をクリックします。再度押下 することで再生成されます。

③ 生成されたタイトルを確認、または編集 して、記事に使用するタイトルを選択しま す。

④「選択した項目を適用する」をクリック すると、右サイドバーの編集オプション(歯 車のアイコン)や、タイトル欄に挿入されま す。

使い方 概要文を作成する

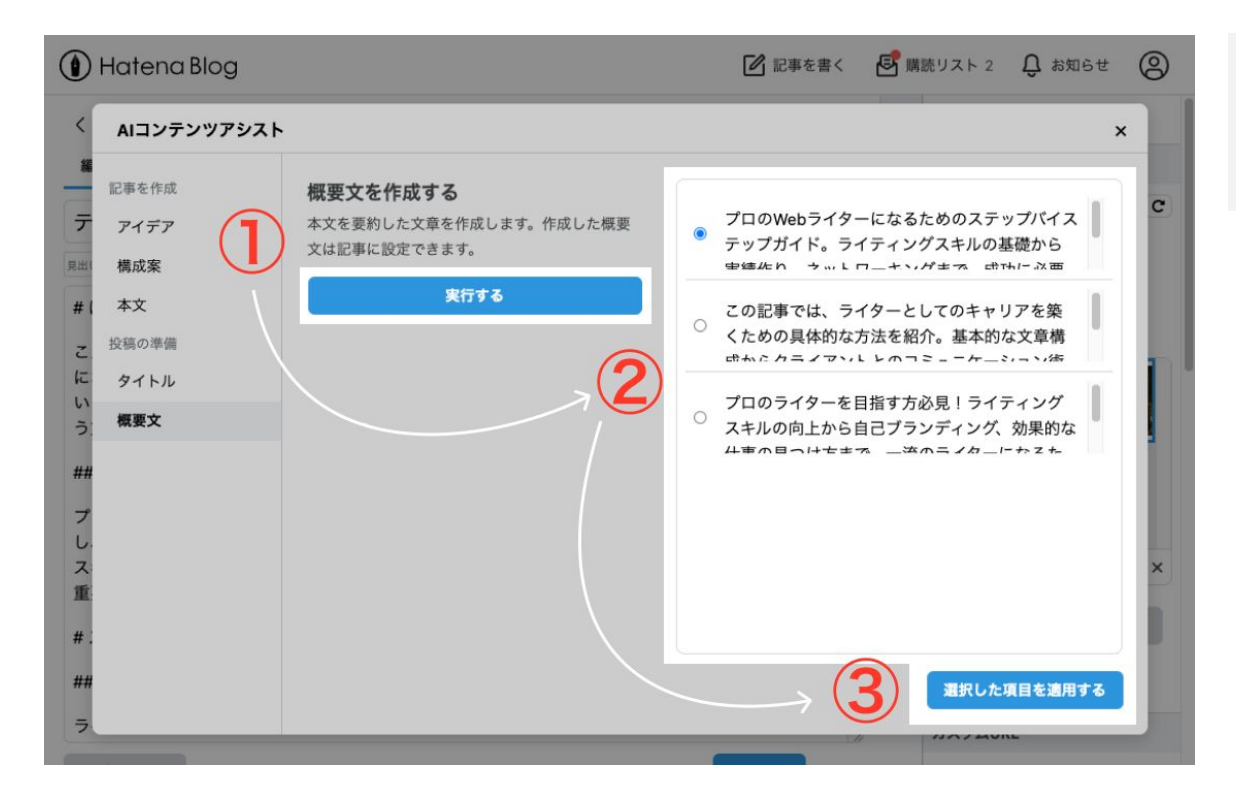

【注意】 本文に文章が30

本文に文章が300文字以上入力されていると使用できる機能です。

①「実行する」をクリックします。再度押下 することで再生成されます。

② 生成された概要文を確認、または編集 して、記事に使用する概要文を選択しま す。

③「選択した項目を適用する」をクリック すると、右サイドバーの編集オプション(歯 車のアイコン)にある記事の概要欄に挿入 されます。